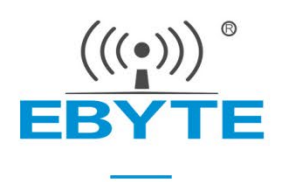

# Guide for Unlocking STM32 Chip on Ebyte -SC Series Test Board

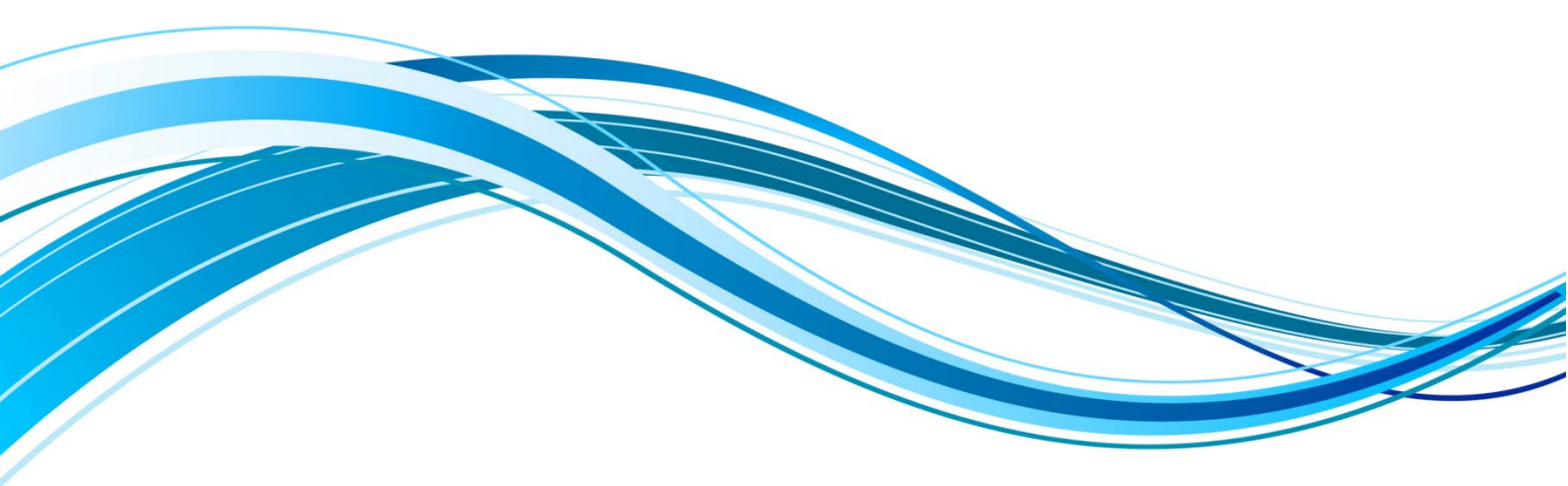

Chengdu Ebyte Electronic Technology Co.,Ltd.

## Table of contents

| 1. Chip locked status       | 1 |
|-----------------------------|---|
| 1.1 Error display           | 1 |
| 2. Software Download        | 2 |
| 2.1 Installing the Software | 2 |
| 2.2 Open the program        | 2 |
| 3. Unlocking steps          | 2 |
| 3.1 Detailed steps          | 3 |
| -                           |   |

# 1. Chip locked status

## 1.1 Error display

Use ST-Link to connect the chip and burn the program. If the two situations shown in Figure 1 appear first, followed by the situation shown in Figure 2, it means that the chip is locked. Please follow the steps below to unlock it.

|                                                                                                    | Debu                                                                              | 15 ···*<br>16 ···*/<br>17 ···*/<br>18 /*·USER·CODE·EN<br>19 /*·Includes·<br>20 #include_"main<br>ugger - Cortex-M Error<br>Elash Timeout. Reset the Target a | ************************************* | ****** |
|----------------------------------------------------------------------------------------------------|-----------------------------------------------------------------------------------|----------------------------------------------------------------------------------------------------|---------------------------------------|--------|
| E Project                                                                                                    | tes                                                                               |                                                                                                    |                                       |        |
| Build Output                                                                                                    |                                                                                   |                                                                                                    |                                       |        |
| Contents mismatch at: 0800010FH<br>Contents mismatch at: 08000110H<br>Contents mismatch at: 08000111H<br>Contents mismatch at: 08000112H<br>Contents mismatch at: 08000113H<br>Too many errors to display !<br>Error: Flash Download failed -<br>Flash Load finished at 16:36:32<br>Load "project\\project.axf"<br>Erase Failed!<br>Error: Flash Download failed -<br>Flash Load finished at 16:40:24<br>Load "project\\project.axf" | (Flash=08H<br>(Flash=BBH<br>(Flash=01H<br>(Flash=00H<br>(Flash=08H<br>"Cortex-M3" | Required=E7H) !<br>Required=FEH) !<br>Required=E7H) !<br>Required=FEH) !<br>Required=E7H) !                                                                  |                                       |        |
| <                                                                                                    |                                                                                   |                                                                                                    |                                       |        |
| Erase: 08000000H                                                                                                    |                                                                                   |                                                                                                    |                                       |        |

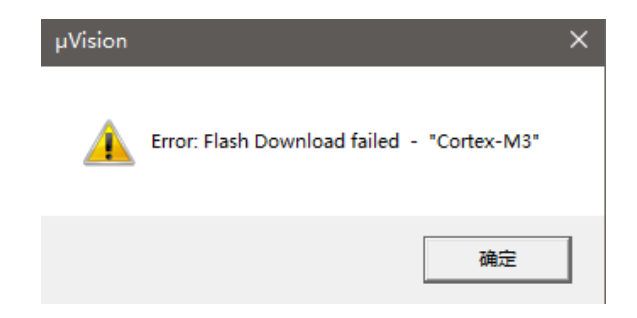

# 2. Software Download

#### 2.1 Installing the Software

The software download link:

https://www.st.com/en/development-tools/stsw-link004.html.

Follow the default steps to install it.

## 2.2 Open the program

If the program is installed in the default path, the program location should be

C:\Program Files (x86)\STMicroelectronics\STM32 ST-LINK Utility\ST-LINK Utility

The steps to open the program are:

1. Open the computer file, enter the address <u>C:\Program Files (x86)\STMicroelectronics\STM32</u> <u>ST-LINK Utility\ST-LINK Utility in the search box</u>, and press Enter to enter this folder, as shown in Figure 3. Double-click the "STM32 ST-LINK Utility.exe " program to enter the program page, as shown in Figure 4.

|                                        | es (x86) → STMicroelecti | ronics → STM32 ST- | LINK Utility → | ST-LINK Utility → |
|----------------------------------------|--------------------------|--------------------|----------------|-------------------|
| 名称 ^                                   | 修改日期                     | 类型                 | 大小             |                   |
| ExternalLoader                         | 2024/9/3 15:13           | 文件夹                |                |                   |
| - FlashLoader                          | 2024/9/3 15:13           | 文件夹                |                |                   |
| 📓 advapi32.dll                         | 2020/9/23 12:36          | 应用程序扩展             | 603 KB         |                   |
| 🗟 comctl32.dll                         | 2020/9/23 12:36          | 应用程序扩展             | 603 KB         |                   |
| ST-LINK_CLI.exe                        | 2020/9/23 12:37          | 应用程序               | 406 KB         |                   |
| 📣 ST-LinkUpgrade.exe                   | 2020/9/23 12:37          | 应用程序               | 979 KB         |                   |
| STLinkUSBDriver.dll                    | 2020/9/23 12:37          | 应用程序扩展             | 100 KB         |                   |
| 📟 STM32 ST-LINK Utility.exe            | 2020/9/23 12:37          | 应用程序               | 864 KB         |                   |
| 🔤 Windows 8 Compatibility Resolver.bat | 2020/9/23 12:37          | Windows 批处理        | 1 KB           |                   |
|                                        |                          |                    |                |                   |

| vevice Memory Binary File<br>vvice Memory                                                                                                    | Livi                                             |
|----------------------------------------------------------------------------------------------------|--------------------------------------------------|
| Address: [bu00000000 v Sze: ] 338523 Data Width: 32 bits v<br>herke Memory   Brary File<br>vice Memory                                                                | Device ID<br>Revision ID<br>Flash size           |
| Company days     Company days     Company days     Company days     Company days     Company days     Company days     Company days     Company days     Company days | Device<br>Device ID<br>Revision ID<br>Flash size |

## 3. Unlocking steps

#### 3.1 Detailed steps

In the software, follow the steps shown in Figure 5, first click Step 1, then click Step 2.

After entering, the page shown in Figure 6 appears. Step 1 displays the information of the MCU. Make sure it can be displayed normally. Step 2 changes "Enabled" to " Disabled ", then follow step 3 and click "Apply".

Finally, it will appear as shown in Figure 7, indicating that the unlocking is successful, and then the burning can be carried out normally.

| 👼 STM32 ST-LINK U                                                       | ility                                                                                                    |                            |   |                                                  |                     | -           | - |       | ×      |
|-------------------------------------------------------------------------|----------------------------------------------------------------------------------------------------|----------------------------|---|--------------------------------------------------|---------------------|-------------|---|-------|--------|
| File Edit View Tar                                                      | rget ST-LINK Externa                                                                                                    | Loader Help                |   |                                                  |                     |             |   |       |        |
| Memory display<br>Address: 0x0800<br>Device Memory Bin<br>Device Memory | Connect<br>Disconnect<br>Erase Chip<br>Erase Bank1<br>Erase Bank2<br>Erase Sectors<br>Program<br>Program & Verify<br>Blank Check<br>Memory Checksum<br>Target memory comp. | CTRL+D<br>CTRL+E<br>CTRL+P | ~ | Device<br>Device ID<br>Revision ID<br>Flash size |                     |             |   | LiveU | pdate_ |
|                                                                         | Option Bytes                                                                                                    | CTRL+B                     |   |                                                  |                     |             |   |       |        |
| 2                                                                       | MCU Core<br>Automatic Mode<br>Settings                                                                                                    |                            |   |                                                  |                     |             |   |       |        |
|                                                                         |                                                                                                    |                            |   |                                                  |                     |             |   |       |        |
| Disconnected                                                            |                                                                                                    | Device ID :                |   |                                                  | Core State : No Men | nory Loaded | 1 |       |        |

| File       Edit       Yew       Target       ST-LINK: External Loader       jelp         File       Yew       Yew                                                                                                    | ng STM32 ST-LINK Utility                                                |                                                                                                | - 🗆 🗙      | Option Bytes                                                               |                                                                     |                                      | ×                                     |
|----------------------------------------------------------------------------------------------------|-------------------------------------------------------------------------|------------------------------------------------------------------------------------------------|------------|----------------------------------------------------------------------------|---------------------------------------------------------------------|--------------------------------------|---------------------------------------|
| Image: State address       Size: State address       Size: State address                                                                                                    | File Edit View Target ST-LINK External Loader Help                      |                                                                                                |            | Read Out Protection                                                        | BORLev                                                              | el                                   |                                       |
| Memory digits///       Device STM33F Block Medum density       Perice Display       Perice Display                                                                                                    | 😑 🖥 🖕 🌾 🔗 🧐 📾                                                           |                                                                                                |            | Enabled                                                                    | 2                                                                   | VUr                                  | iavailable 🗸                          |
| Text at least of graph Pie       Device Remory         Device Remory       Device Remory         Device Remory       Graph Pie         Device Remory       Graph Pie         Device Remory                                                                                                    | Memory display Address: [0x0800000 v Size: 0x1000 Data Width: 32 bits v | Device STM32F10xx Medium-density<br>Device ID 0x410<br>Revision ID Rev X<br>Flash size Unknown |            | User configuration op<br>IWDG_STOP<br>WWDG_SW<br>nSRAM_Parity<br>SRAM2_RST | ion byte<br>IWDG_STDBY<br>IWDG_ULP<br>FZ_IWDG_STOP<br>FZ_IWDG_STDBY | nBoot0<br>nBoot1<br>nDB00T<br>nDBANK | n800T0<br>B00T1<br>nBFB2<br>n800T_SEL |
| Product weakly  Product weakly  Product weakl                                                                                                    | Device Memory Binary Hie                                                |                                                                                                | LiveUpdate | SRAM2_PE                                                                   | PCROP_RDP                                                           | DB1M                                 | DUALBANK                              |
| 1       Page       Start adders:       Start adders:       Start                                                                                                    | Device Memory                                                           |                                                                                                |            | nRST_SHDW<br>nRST_STOP<br>nRST_STDBY<br>NRST_MODE                          | nBoot0_SW_Cfg<br>nSWB00T0<br>VDDA_Monitor                           | SDADC12_V                            | _ BOREN<br>DD_Monitor                 |
| Security option fyte:     Security option fyte:     Security option fyte:     Security option fyte:     Bool dates: golds byte:     Bool toon (H)     Bool toon (H)     Dool too (H)     Bool toon (H)     Dool too (H)     Bool toon (H)     Dool too (H)     Bool toon (H)     Dool too (H)     Bool toon (H)     Dool too (H)     Bool toon (H)     Dool too (H)     Bool toon (H)     Dool too (H)     Bool toon (H)     Dool too (H)     Bool toon (H)     Dool too (H)     Bool toon (H)     Dool too (H)     Bool toon (H)     Dool too (H)     Bool toon (H)     Dool too (H)     Bool toon (H)     Dool too (H)     Bool toon (H)     Dool too (H)     Dool too (H)     Bool toon (H)     Dool too (H)     Dool too (H)     Page     Stat addes: Size Protection     Page     Stat addes: Size Protection     Page     Stat addes: Size     Nertection     Page     Stat addes: Size     Nertection     Page     Stat addes: Size     Nertection     Page     Stat addes: Size     Nertection     Page     Stat addes: Size     State Size     State Size     Nertection     Page     State Size     State Size     Nertection     Page     State Size     Nertection     Page     State Size     Nertection     Page     State Size     Nertection     Page     State Size     Nertection     Page     State Size     Nertection     Page     State Size     Nertection     Page     State Size     Nertection     Page     Sta                                                                                                    |                                                                         |                                                                                                |            | NHST_MODE                                                                  | Unavaliable                                                         |                                      |                                       |
| 100111117110004002933353709303541         100211117110004002933353709303541         100211107110004002933353709303541         100211107110004002933353709303541         100211107110004002933353709303541         10021110711000400293335709303541         1002111000400293335709303541         1002111000400293335709303541         1002111000400293335709303541         1002111000400293335709303541         1002111000400293335709303541         1002111000400293335709303541         1002111000400293335709303541         1002111000400293335709303541         1002111000400293335709303541         1002111000400293335709303541         1002111000400293335709303541         1002111000400293335709303541         10022111000400293335709303541         100221111000400293335709303541         100221111000400293335709303541         100221111000400293335709303541         100221111000400293335709303541         10022111100040029111000400011110004000111000400001110004000000                                                                                                    |                                                                         |                                                                                                |            | Security option bytes<br>SEC_SIZE Dxi                                      | IO SEC_SIZE2                                                        | 0x00                                 | BOOT_LOCK                             |
| 37/231157 (1) MK 2011 160044002933353729300541         37/231157 (1) MK 2011 160044002933353729300541         37/231157 (1) MK 2011 160044002933353729300541         37/231157 (1) MK 2011 160044002933353729300541         37/231157 (1) MK 2011 160044002933353729300541         37/231157 (1) MK 2011 160044002933353729300541         37/231157 (1) MK 2011 16004400293335729300541         37/231157 (1) MK 2011 16004400293335729300541         37/23115 (1) MK 2011 16004400293335729300541         37/23115 (1) MK 2011 1600440029333572930001 11 1600440029         37/23115 (1) MK 2011 1600440029333572930001 11 1600440029         37/23115 (1) MK 2011 1600440029301 11 1600440029                                                                                                    |                                                                         |                                                                                                |            | Boot address option b<br>BOOT_ADD0 (H)                                     | iytes<br>Boot fr                                                    | om (H)                               |                                       |
| 22213 15 FL/MK 591 16004400233353728033541         22223 15 FL/MK 591 16004400233353728033541         2223 15 FL/MK 591 16004400233353728033541         12223 11 1003 FG         12223 11 100 FG         12223 11 100 FG         12223 11 100 FG         12223 11 100 FG         1223 11 100 FG         1223 1100 FG         1223 11 100 FG <th></th> <th></th> <th></th> <th>BOOT ADD1 (H)</th> <th>Boot fre</th> <th>om (H)</th> <th></th>                                                                                                    |                                                                         |                                                                                                |            | BOOT ADD1 (H)                                                              | Boot fre                                                            | om (H)                               |                                       |
| P 222.13 15 ff. MK 291 1 800 4002293355779 803541     Data 0 (H) [AFF       P 222.13 1 5 ff. MK 291 1 800 4002293355779 803541     Page       Stat address     Size       P 222.13 1 Contended via 5V0.0     1       222.13 1 Contended via 5V0.0     1       222.13 1 Contended via 5V0.0                                                                                                    |                                                                         |                                                                                                |            | Liter data storage op                                                      | ion buter                                                           |                                      |                                       |
| P2213 15T UN 691 1004400293335379800341     Page     Stat address     Size     Protection       122213 10 Constrained in 500.0     1004400293335379800341     Image: Constrained in 500.0     Image: Constrained in 500.0       122213 10 Constrained in 500.0     100450     Image: Constrained in 500.0     Image: Constrained in 500.0       122213 10 Constrained in 500.0     110004002933357980030     110004002933357980030     110004002933357980030       122213 10 Constrained in 500.0     110004002933357980030     110004002933357980030     110004002933357980030       122213 10 Constrained in 500.0     110004002933357980030     110004002933357980030     110004002933357980030       122213 10 Constrained in 500.0     110004002933357980030     110004002933357980030     110004002933357980030       122213 10 Constrained in 500.0     1100040002933357980030     1100040002933357980000     1100040000       122213 10 Constrained in 500.0     1100040002933357980000     1100040000     1100040000       122213 10 Constrained in 500.0     1100040000     1100040000     1100040000       122213 10 Constrained in 500.0     1100040000     1100040000     1100040000       122213 10 Constrained in 500.0     1100040000     1100040000     1100040000       122213 10 Constrained in 500.0     1100040000     1100040000     1100040000       122213 10 Constraine in 50000000     11000400000 </th <th></th> <th></th> <th></th> <th>Data 0 (H) 0xFF</th> <th>1011 Dytes</th> <th>ata 1 (H) 0xFF</th> <th></th>                                                                                                    |                                                                         |                                                                                                |            | Data 0 (H) 0xFF                                                            | 1011 Dytes                                                          | ata 1 (H) 0xFF                       |                                       |
| 202313 15 (1.0k SN 1 16004400293353798003641<br>1022313 10 Company Is 0000.       Page       Stat address       Size       Protection         1022313 10 Company Is 0000.       Page 0       0.68000000 1K       No Protection         1022313 10 Company Is 0000.       Page 0       0.68000000 1K       No Protection         1022313 10 Company Is 0000.       Page 0       0.68000000 1K       No Protection         1022313 10 Company Is 0000.       Page 1       0.68000000 1K       No Protection         1022313 10 Company Is 0000.       Page 1       0.68000000 1K       No Protection         1022313 10 Company Is 00000 1K       No Protection       Page 2       0.66000000 1K       No Protection         1022313 10 Company Is 00000 1K       No Protection       Page 3       0.66000000 1K       No Protection         1022313 10 Company Is 00000 1K       No Protection       Page 5       0.6600000 1K       No Protection         1022313 10 Company Is 0000 1K       No Protection       Page 5       0.6600000 1K       No Protection         1022313 10 Company Is 0000 1K       No Protection       Page 5       0.6600000 1K       No Protection         1022313 10 Company Is 0000 1K       No Protection       Page 5       0.6600000 1K       No Protection         1022013 1Low Power mode enabled.       Device ID-tox410 <th></th> <th></th> <th></th> <th>Flash sectors protecti</th> <th>on</th> <th></th> <th></th>                                                                                                    |                                                                         |                                                                                                |            | Flash sectors protecti                                                     | on                                                                  |                                      |                                       |
| 172211 1: Oldsy       Page 0       0.68000000       1K       No Protection         172211 1: Object mode (notified mode)       1       Page 1       0.68000000       1K       No Protection         172211 1: Object mode (notified mode)       1       Page 2       0.68000000       1K       No Protection         172211 1: Object mode (notified mode)       1       Page 3       0.68000000       1K       No Protection         172211 1: Object mode (notified mode)       Page 4       0.68001000       1K       No Protection         172211 1: Object mode (notified mode)       Page 5       0.68001000       1K       No Protection         172211 1: Object mode (notified mode)       Page 6       0.68001000       1K       No Protection         172211 1: Object mode       Page 6       0.68001000       1K       No Protection         172211 1: Object mode       Page 6       0.68001000       1K       No Protection         172211 1: Object mode       Page 6       0.68001000       1K       No Protection         17221 1: Object mode       Page 7       0.68001000       1K       No Protection         17221 1: Object mode       Page 7       0.68001000       1K       No Protection         17221 1: Object mode       Page 7       0.6800                                                                                                    | 17:22:13 : ST-LINK SN : 16004A002933353739303541                        |                                                                                                |            | Page                                                                       | Start address Size                                                  | Protection                           | ^                                     |
| 1122113 : Obscar (a) MME.<br>122213 : Obscar (a) MME.<br>122213 : Obscar (b) MM32F 100X Medum density<br>122213 : Obscar (b) MM32F 100X Medum density<br>12223 : Obscar (b) MM32F 100X Medum density<br>12223 : Obscar (b) MM32F 100X Medum density<br>12223 : Obscar (b) MM32F 100X Medum d                         | 17:22:13 : V2J3757<br>17:22:13 : Connected via SWD.                     |                                                                                                |            | Page 0                                                                     | 0x08000000 1 K                                                      | No Protection                        |                                       |
| 11/22.11       Correction mode: Noneal.         12/22.13       Device flow-top         12/22.13       Device flow-top         12/22.14       Device flow-top         12/22.15       Device flow-top         12/22.15       Device flow-top         12/22.15       Device flow-top         12/22.15       Device flow-top         12/22.15                                                                                                    | 17:22:13 : SWD Frequency = 4,0 MHz.                                     |                                                                                                |            | Page 1                                                                     | 0x08000400 1 K                                                      | No Protection                        |                                       |
| 1722:13 : Evice TorbeH0<br>1722:13 : Evice TorbeH0<br>1722:13 : Evice TorbeH0<br>1722:13 : Evice TorbeH0<br>Page 3 0 64000200 1K Na Protection<br>Page 4 0 64001000 1K Na Protection<br>Page 6 0 6400100 1K Na Protection<br>Page 6 0 6400100 1K Na Protection<br>Page 6 0 6400100 1K Na Protection<br>Page 6 0 6400100 1K Na Protection<br>Page 6 0 6400100 1K Na Protection<br>Page 6 0 6400100 1K Na Protection<br>Page 6 0 6400100 1K Na Protection<br>Page 6 0 6400100 1K Na Protection<br>Page 10 0 64001200 1K Na Protection<br>Page 10 0 64001200 1K Na Protection<br>Pag | 17:22:13 : Connection mode : Normal.                                    |                                                                                                |            | Page 2                                                                     | 0x08000800 1 K                                                      | No Protection                        |                                       |
| 17.22:13: Device family STM32F Ubox Hedium density Page 4 064001000 1K Na Protection Page 5 064001100 1K Na Protection Page 5 064001100 1K Na Protection Page 6 064001100 1K Na Protection Page 8 06400100 1K Na Protection Page 8 06400100 1K Na Protection Page 8 064                                                                                                    | 17:22:13 : Device ID:0x410                                              |                                                                                                |            | Page 3                                                                     | 0x08000C00 1 K                                                      | No Protection                        |                                       |
| Plage 5 0 648001400 1K Na Protection Page 7 0 648001400 1K Na Protection Page 6 0 648001400 1K Na Protection Page 7 0 648001200 1K Na Protection Page 8 0 648001200 1K Na Protection Page 9 0 648001200 1K Na Protection Page 9 0 648001200 1K Na Prot                                                                                                    | 17:22:13 : Device family :STM32F10xx Medium-density                     |                                                                                                |            | Page 4                                                                     | 0x08001000 1 K                                                      | No Protection                        |                                       |
| Pedug in Low Power mode enabled.     Period 10:00x1000     I.K. No Protection       Page 7     0.600001000     I.K. No Protection       Page 8     0.60000200     I.K. No Protection       Page 9     0.60000200     I.K. No Protection       Page 9     0.60000200     I.K. No Protection       Page 9     0.60000200     I.K. No Protection       Page 9     0.60000200     I.K. No Protection       Page 9     0.60000200     I.K. No Protection       Page 9     0.60000200     I.K. No Protection       Page 10     0.60000200     I.K. No Protection       Page 10     0.60000200     I.K. No Protection       Page 10     0.60000200     I.K. No Protection       Page 10     0.60000200     I.K. No Protection       Page 10     0.60000200     I.K. No Protection       Page 10     0.60000200     I.K. No Protection       Page 10     0.60000200     I.K. No Protection                                                                                                    |                                                                         |                                                                                                |            | Page 5                                                                     | 0x08001400 1 K                                                      | No Protection                        |                                       |
| Pebug in Low Power mode enabled.     Perce ID-dov10     [Core State : No Memory Loaded       Page 8     0.600002000     1K     No Protection       Page 8     0.600002000     1K     No Protection       Page 8     0.600002000     1K     No Protection       Page 8     0.600002000     1K     No Protection       Page 8     0.600002000     1K     No Protection       Page 8     0.600002000     1K     No Protection       Page 8     0.600002000     1K     No Protection       Page 8     0.600002000     1K     No Protection       Page 8     0.600002000     1K     No Protection       Page 8     0.600002000     1K     No Protection       Page 9     0.600002000     1K     No Protection       Page 9     0.600002000     1K     No Protection       Page 9     0.600002000     1K     No Protection       Page 9     0.600002000     1K     No Protection       Page 9     0.600002000     1K     No Protection       Page 9     0.600002000     1K     No Protection       Page 9     0.600002000     1K     No Protection       Page 9     0.600002000     1K     No Protection       Page 9     0.600002000     <                                                                                                    |                                                                         |                                                                                                |            | D Page 6                                                                   | 0x00001000 1K                                                       | No Protection                        |                                       |
| Page 9 0040002400 1K No Protection<br>Page 10 0x00002800 1K No Protection<br>Unnetect al Select al 3                                                                                                    | Debug in Low Power mode enabled. Device ID:0x410                        | Core State : No Memory Loade                                                                   |            | Page 7                                                                     | 0x08007000 1 K                                                      | No Protection                        |                                       |
| Page 10 0x0000200 1K No Protection                                                                                                    |                                                                         |                                                                                                |            | Page 9                                                                     | 0x08002400 1 K                                                      | No Protection                        |                                       |
| <                                                                                                    |                                                                         |                                                                                                |            | Page 10                                                                    | 0x08002800 1 K                                                      | No Protection                        | ~                                     |
| Unrelect al Select al Apply Cancel                                                                                                    |                                                                         |                                                                                                |            | <                                                                          |                                                                     |                                      | ~                                     |
| Apply Cancel                                                                                                    |                                                                         |                                                                                                |            | Unselect all                                                               | Select all                                                          |                                      | 3                                     |
|                                                                                                    |                                                                         |                                                                                                |            |                                                                            | [                                                                   | Apply                                | Cancel                                |

| 🖳 STM32 ST-LII                                                                                                    | NK Utility                                                                                          |                                  |                      |         |       |             | -                                 | ×      |
|----------------------------------------------------------------------------------------------------|----------------------------------------------------------------------------------------------------|----------------------------------|----------------------|---------|-------|-------------|-----------------------------------|--------|
| <u>File Edit V</u> iew                                                                                                    | <u>T</u> arget ST-                                                                                  | LINK Externa                     | al Loader <u>H</u> e | lp      |       |             |                                   |        |
| 🖴 🖥 🖕                                                                                                    | Ç 🏈 💱                                                                                               | . 😥 🔜                            |                      |         |       |             |                                   |        |
| Memory display                                                                                                    |                                                                                                    |                                  |                      |         |       | Device      | STM32F10xx Medium-density         |        |
| Address: 0x08000000 V Size: 0x1000 Data Width: 32 bits V                                                                                                 |                                                                                                    |                                  |                      |         |       | Device ID   | 0x410                             |        |
|                                                                                                    |                                                                                                    |                                  |                      |         |       | Revision ID | Rev X                             |        |
| Device Memory @                                                                                                    | 0x08000000 : Bi                                                                                     | nary File                        |                      |         |       | Flash size  | Unknown                           | odate  |
| Target memory, Add                                                                                                    | fress range: [0x08                                                                                  | 3000000 0x0800                   | 1000]                |         |       |             |                                   | poorte |
| Address                                                                                                    | 0                                                                                                   | 4                                | 8                    | C       | ASCII |             |                                   | ^      |
| 0x08000000                                                                                                    | FFFFFFF                                                                                             | FFFFFFF                          | FFFFFFF              | FFFFFFF |       |             |                                   |        |
| 0x08000010                                                                                                    | FFFFFFF                                                                                             | FFFFFFF                          | FFFFFFF              | FFFFFFF |       |             |                                   |        |
| 0x08000020                                                                                                    | FFFFFFF                                                                                             | FFFFFFF                          | FFFFFFF              | FFFFFFF |       |             |                                   |        |
| 0x08000030                                                                                                    | FFFFFFF                                                                                             | FFFFFFF                          | FFFFFFF              | FFFFFFF |       |             |                                   |        |
| 0x08000040                                                                                                    | FFFFFFF                                                                                             | FFFFFFF                          | FFFFFFF              | FFFFFFF |       |             |                                   |        |
| 0x08000050                                                                                                    | FFFFFFF                                                                                             | FFFFFFF                          | FFFFFFF              | FFFFFFF |       |             |                                   |        |
| 0x08000060                                                                                                    | FFFFFFF                                                                                             | FFFFFFF                          | FFFFFFF              | FFFFFFF |       |             |                                   |        |
| 0x08000070                                                                                                    | FFFFFFF                                                                                             | FFFFFFF                          | FFFFFFF              | FFFFFFF |       |             |                                   | ~      |
| <                                                                                                    |                                                                                                    |                                  |                      |         |       |             |                                   | >      |
| 17:22:13 : ST-LINK<br>17:22:13 : V2J3757<br>17:22:13 : Connect<br>17:22:13 : SWD Fre<br>17:22:13 : Connect<br>17:22:13 : Debug in<br>17:22:13 : Debug II | SN : 16004A0029<br>ed via SWD.<br>quency = 4,0 MH<br>ion mode : Normal<br>Low Power mode<br>D:0x410 | 3335373930354:<br>z.<br>enabled. | 1                    |         |       |             |                                   |        |
| .7:28:27 : Option b                                                                                                    | ytes updated suc                                                                                    | cessfully.                       |                      |         |       |             |                                   |        |
| Debug in Low Power                                                                                                    | mode enabled.                                                                                       |                                  | Device ID:0x41       | .0      |       |             | Core State : Live Update Disabled |        |